# INSTRUKCJA WYPEŁNIENIA WNIOSKU O AKTUALIZACJĘ DANYCH

# Wniosek o aktualizację danych w systemie

W celu utworzenia wniosku o aktualizację danych należy w menu wybrać:

Współpraca z NFZ -> Uprawnienia do recept.

| NFZZ<br>Narodowy Fundusz Zdrowia MAZOWIECKI<br>Oddział Wojewódzki<br>w Warszawie                                                                                                    |
|----------------------------------------------------------------------------------------------------|
| Komunikaty       Moje dane       Wnioski       Recepty       Współpraca z NFZ       Statystyka       Administracja       System         Uprawnienia do recept       Uprawnienia do recept       Witamy w Syste       Pakiet onkologiczny       > recept         (SNRL)/       Upoważnienia e-WUŚ       >                                                                                                 |
| System numerowania recept (SNRL)/Portal Personelu został opracowany w oparciu o<br>technologię WEB, przy uwzględnieniu wszelkich sposobów zabezpieczenia dostępu do tego<br>systemu (szyfrowanie komunikacji).<br>Dla świadczeniodawców oraz pracowników medycznych system umożliwia:<br>o przydzielanie numerów recept;<br>o pobieranie przydzielonych zakresów recept;                                 |
| <ul> <li>o blokowanie numerów przydzielonych recept;</li> <li>Dla pracowników medycznych dostępne jest dodatkowo:         <ul> <li>o przeglądanie oraz zmiana danych osobowych;</li> <li>o przeglądanie informacji o zatrudnieniu u świadczeniodawcy;</li> </ul> </li> </ul>                                                                                                    |
| <ul> <li>przeglądanie oraz zmiana informacji o prowadzonych działalnościach oraz miejscach<br/>udzielania świadczeń/przyjmowania wezwań;</li> <li>wnioskowanie o uzyskanie uprawnienia do pobierania numerów recept;</li> <li>wnioskowanie o dostęp do systemu e-WUŚ;</li> <li>nadawanie uprawnień do systemu DiLO;</li> <li>przeglądanie indywidualnych wskaźników rozpoznawania nowotworów;</li> </ul> |

## Na formatce Uprawnienia do recept należy wybrać: Wniosek o aktualizację danych.

| Komunikaty Moje dane N                                                  | Wnioski | Recepty | Współpraca z NFZ | Statystyka | Administracja       | System     |
|-------------------------------------------------------------------------|---------|---------|------------------|------------|---------------------|------------|
| <b>Osoba personelu:</b><br>Imię i nazwisko:<br>Numer prawa wyk. zawodu: |         |         |                  |            |                     |            |
|                                                                         |         |         |                  |            | Wniosek o aktualiza | cję danych |
|                                                                         |         | Uprav   | vnienia do rece  | ept        |                     |            |
| Pobieranie/rezerwacja rece                                              | pt: TAK |         |                  |            |                     |            |

Następnie należy zaznaczyć jakiego rodzaju wnioskodawca chce posiadać uprawnienia do wystawiania recept refundowanych (można zaznaczyć więcej niż jedną opcję).

#### Wniosek o aktualizację danych

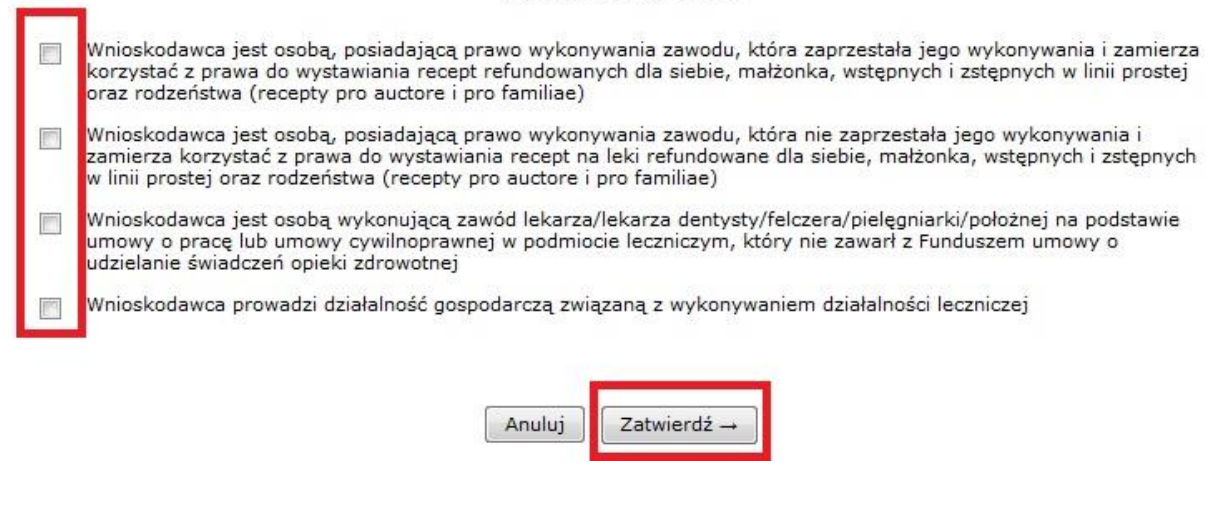

Po zatwierdzeniu system informuje o utworzeniu nowego wniosku.

Aby przejść do wniosku należy kliknąć: <u>Przejdź do listy wniosków</u> lub skorzystać z menu: *Wnioski -> Pozostałe wnioski.* 

| Utworzono wniosek o numerze WA-2016-12-14-11221.                                                                                                    |
|----------------------------------------------------------------------------------------------------|
| Aby przejść do wniosku, kliknij: Przejdź do listy wniosków                                                                                                    |
| Ok                                                                                                    |
| Jeśli system nie pozwala na utworzenie wniosku, wówczas należy sprawdzić w menu                                                                                                    |
| Wnioski->Pozostałe wnioski czy nie istnieje już wcześniej wprowadzony wniosek, który nie został                                                                                                    |
| ieszcze przekazany do NFZ.                                                                                                    |
| ,,                                                                                                    |
| NAZOWIECKI<br>Oddział Wojewódzki<br>w Warszawie                                                                                                    |
| Komunikaty Moje dane Wnioski Recepty Współpraca z NFZ Statystyka Administracja System                                                                                                    |
| Wnioski o zmianę danych osoby<br>Pozostałe wnioski<br>(SNRL)/Portalu Personelu!                                                                                                    |
| System numerowania recent (SNRI )/Portal Personalu został opracowany w oparciu o                                                                                                    |
| technologię WEB, przy uwzględnieniu wszelkich sposobów zabezpieczenia dostępu do tego<br>systemu (szyfrowanie komunikacji).<br>Dla świadczeniodawców oraz pracowników medycznych system umożliwia: |
|                                                                                                    |
| o przydzielanie numerow recept;<br>o pobieranie przydzielonych zakresów recent:                                                                                                    |

Nowo utworzony wniosek powinien mieć status *wprowadzony* oraz dostępne następujące *operacje: podgląd, dane osoby, miejsca, przekaż, anuluj.* 

|     | _ |             |    |
|-----|---|-------------|----|
| 100 | - | $\sim \sim$ |    |
| ww. |   |             | к. |
|     |   | ~~          |    |
|     |   |             |    |

| Nr   | wniosku 👻 Zawiera    | •                                   | Sz           | ukaj Zlicz         | rekordy             |                      |                                                                              |
|------|----------------------|-------------------------------------|--------------|--------------------|---------------------|----------------------|------------------------------------------------------------------------------|
| Stat | us: wszystkie        | -                                   |              |                    |                     |                      |                                                                              |
| Тур  | wniosku: wszystkie - | -                                   |              |                    |                     | •                    |                                                                              |
| Σ    | $\sim$               |                                     | Bieżący zakr | es pozycji: 1 -    | 20                  |                      | >>>                                                                          |
| Lp.  | Numer                | Тур                                 | Status       | Data<br>utworzenia | Data<br>przekazania | Data<br>rozpatrzenia | Operacje                                                                     |
| 1.   | WA-2016-12-14-11221  | Wniosek o<br>aktualizację<br>danych | wprowadzony  | 2016-12-14         | -                   | -                    | <u>podglad</u><br>dane osobowe<br><u>miejsca</u><br><u>przekaż</u><br>anuluj |

W pierwszej kolejności należy wybrać zakładkę *dane osobowe* i sprawdzić ich poprawność.

#### Wnioski

| Nr wniosku 👻 Zawiera 👻 | Szukaj Zlicz rekordy |
|------------------------|----------------------|
| Status: wszystkie 🗸    |                      |
| Typ wniosku: wszystkie | -                    |

| >>  | $\mathbf{\tilde{v}}$ | Bieżący zakres pozycji: 1 - 20      |             |                    |                     |                      |                                                                       |
|-----|----------------------|-------------------------------------|-------------|--------------------|---------------------|----------------------|-----------------------------------------------------------------------|
| Lp. | Numer                | Тур                                 | Status      | Data<br>utworzenia | Data<br>przekazania | Data<br>rozpatrzenia | Operacje                                                              |
| 1.  | WA-2016-12-14-11221  | Wniosek o<br>aktualizację<br>danych | wprowadzony | 2016-12-14         | -                   | -                    | <u>podqlad</u><br>dane osobowe<br><u>miejsca</u><br>przekaż<br>anuluj |

#### UWAGA!!!

W zakładce *dane osobowe* pola oznaczone gwiazdką (\*) są polami obowiązkowymi i muszą zostać uzupełnione, np. **numer telefonu i adres.** 

W przypadku, gdy dane uległy zmianie należy wybrać opcję <u>edytuj</u> i wprowadzić aktualne dane.

| Edycja danych osoby personelu |                 |                                                                                                    |  |  |  |  |
|-------------------------------|-----------------|----------------------------------------------------------------------------------------------------|--|--|--|--|
| Dane<br>podstawowe: *         | Edytuj          | Dane podstawowe                                                                                                    |  |  |  |  |
|                               | PESEL:          | 68                                                                                                    |  |  |  |  |
|                               | Imie:           | DETEST                                                                                                    |  |  |  |  |
|                               | Drugie imię:    | -                                                                                                    |  |  |  |  |
|                               | Nazwisko:       | CETEST                                                                                                    |  |  |  |  |
|                               | Numer telefonu: | -                                                                                                    |  |  |  |  |
|                               | Adres e-mail:   | tor                                                                                                    |  |  |  |  |
|                               |                 |                                                                                                    |  |  |  |  |
| * pola wymagane               | •               |                                                                                                    |  |  |  |  |
|                               |                 | $\begin{tabular}{ c c } \hline Anuluj \end{tabular} \begin{tabular}{ c c } Dalej \rightarrow \end{tabular} \end{tabular}$ |  |  |  |  |

### UWAGA!!!

Po zatwierdzeniu podsumowania edycji danych osoby personelu, w systemie pojawi się komunikat o wygenerowaniu wniosku.

## Edycja danych osoby personelu

Wygenerowany został wniosek o numerze WZ-2016-12-14-57489

Ok

Następnie należy wybrać zakładkę *miejsca*.

#### Wnioski

| Nr wniosku 👻 Zawiera 👻 | Szukaj Zlicz rekordy |
|------------------------|----------------------|
| Status: wszystkie 👻    |                      |
| Typ wniosku: wszystkie |                      |

| Σ   | • <b>&gt;</b>       | Bieżący zakres pozycji: 1 - 20      |             |                    |                     |                      |                                                                       |
|-----|---------------------|-------------------------------------|-------------|--------------------|---------------------|----------------------|-----------------------------------------------------------------------|
| Lp. | Numer               | Тур                                 | Status      | Data<br>utworzenia | Data<br>przekazania | Data<br>rozpatrzenia | Operacje                                                              |
| 1.  | WA-2016-12-14-11221 | Wniosek o<br>aktualizację<br>danych | wprowadzony | 2016-12-14         | -                   | -                    | <u>podqlad</u><br>dane osobowe<br><u>mieisca</u><br>przekaż<br>anuluj |

Poniżej kolejne formatki do wypełnienia w zakładce: miejsca.

Pierwsze okno dotyczy adresu przechowywania dokumentacji medycznej dla recept pro auctore/ pro familiae (dotyczy osoby uprawnionej, która w statusie wnioskodawcy zaznaczyła pierwszą lub drugą pozycję).

Jeśli adres przechowywania dokumentacji medycznej jest tożsamy z adresem zamieszkania należy zaznaczyć odpowiednią kratkę.

Jeśli adres przechowywania dokumentacji medycznej jest inny niż adres zamieszkania, należy go uzupełnić w kolejnych polach.

#### Zmiana danych działalności i miejsc - Adres przechowywania dokumentacji medycznej dla recept pro auctore/pro familiae

| Adres przechowywania<br>dokumentacji medycznej zgodny z<br>adresem zamieszkania osoby: |                                                           |  |
|----------------------------------------------------------------------------------------|-----------------------------------------------------------|--|
| Kod pocztowy: *                                                                        | 00-111                                                    |  |
| Miejscowość: *                                                                         | WARSZAWA<br>gm. WARSZAWA, pow. WARSZAWA, woj. MAZOWIECKIE |  |
| Ulica: **                                                                              | TESTU                                                     |  |
| Nr domu: *                                                                             | 1                                                         |  |
| Nr lokalu:                                                                             |                                                           |  |
| <ul> <li>* pola wymagane</li> <li>** należy uzupełnić pole w przypad</li> </ul>        | lku, gdy ulica występuje<br>Anuluj Dalej →                |  |

W sytuacji, gdy w umowie wskazane są miejsca udzielania świadczeń tj. praktyka zawodowa i/lub podmiot leczniczy należy przejść *dalej* i wypełnić kolejne formatki <u>(dotyczy osoby uprawnionej, która w statusie wnioskodawcy zaznaczyła trzecią i/lub czwartą pozycję).</u>

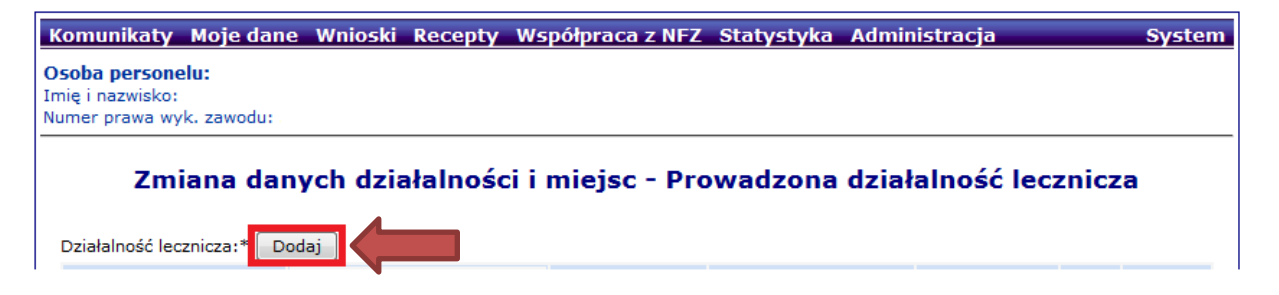

Na tym etapie należy wybrać jaka forma działalności będzie dodawana:

W przypadku, gdy osoba uprawniona zgłosiła do umowy kilka miejsc wystawiania recept na poziomie: Zmiana danych działalności i miejsc – Prowadzona działalność lecznicza osoba uprawniona wskazuje miejsce główne działalności (np. specjalistyczną praktykę lekarską w miejscu wezwania, specjalistyczną praktykę lekarską w podmiocie leczniczym, Niepubliczny Zakład Opieki Zdrowotnej) a w dalszej kolejności w zakładce: Zmiana danych działalności i miejsc - Prowadzona działalność lecznicza przypisuje do wskazanej działalności konkretne miejsce udzielania świadczeń (wystawiania recept) – konkretny adres miejsca.

Dane działalności powinny być zgodne z danymi widniejącymi w Rejestrze Podmiotów Wykonujących Działalność Leczniczą (RPWDL).

Można wskazać następujący zakres działalności:

Zakres działalności: **Praktyka zawodowa** (dotyczy osoby uprawnionej, która w statusie wnioskodawcy zaznaczyła czwartą pozycję)

i/lub

Zakres działalności: **Podmiot leczniczy** (dotyczy osoby uprawnionej, która w statusie wnioskodawcy zaznaczyła trzecią pozycję) →należy przejść na stronę **13.** 

W przypadku zakresu działalności: Praktyka zawodowa należy postępować zgodnie z poniższym schematem.

#### Zmiana danych działalności i miejsc (1) Działalność lecznicza - Dodawanie działalności

| Uzupełnione dane powinny być zgodr                                                | ne ze stanem w Rejestrze Podmiotów Wykonujących Działalność Leczniczą. |
|-----------------------------------------------------------------------------------|------------------------------------------------------------------------|
| Zakres działalności: *                                                            | > Praktyka zawodowa 🔘 Podmiot leczniczy                                |
| Nazwa firmy lub imię i nazwisko podmiotu<br>wykonującego działalność leczniczą: * |                                                                        |
| Organ rejestrujący działalność leczniczą: *                                       | Aby aktywować słownik proszę wybrać formę prowadzenia działalności     |
| Nr wpisu do rejestru działalności: *                                              | Otwórz RPWDL                                                           |
|                                                                                   |                                                                        |
| * pola wymagane                                                                   |                                                                        |
|                                                                                   | Anuluj Dalej →                                                         |

Forma prowadzonej działalności: należy wybrać ze słownika odpowiedni *rodzaj praktyki zawodowej*, zgodnie z wpisem do rejestru praktyk w Okręgowej / Wojskowej Izbie Lekarskiej w Warszawie.

| NEZ<br>Narodowy Fundusz Zdrowia MAZOWIE<br>Oddział Wojew<br>w Warszaw             | C <b>KI</b><br>vódzki<br>vie                            |                                                                                                    |     |
|-----------------------------------------------------------------------------------|---------------------------------------------------------|----------------------------------------------------------------------------------------------------|-----|
| Komunikaty Moje dane Wnioski Re                                                   | cepty Współpra                                          | ca z NFZ Statystyka Administracja System                                                                  |     |
| <b>Osoba personelu:</b><br>Imię i nazwisko: E<br>Numer prawa wyk. zawodu:         |                                                         |                                                                                                    |     |
| Zmiana (<br>(1) Działalność<br>Uzupelnione dane powinny być zgodne :              | danych działa<br>lecznicza - D<br>ze stanem w Rejestrze | alności i miejsc<br>Jodawanie działalności<br>Podmiotów Wykonujących Działalność Leczniczą. <u>Otwórz</u> |     |
|                                                                                   | RPWE                                                    | <u>n</u>                                                                                                  |     |
| Zakres działalności: *<br>Forma prowadzenia działalności: *                       | Praktyka zav                                            | vodowa O Podmiot leczniczy                                                                                |     |
| Nazwa firmy lub imię i nazwisko podmiotu<br>wykonującego działalność leczniczą: * | Słownik form j                                          | prowadzenia działalności                                                                                  | ×   |
| Organ rejestrujący działalność leczniczą: *                                       | Nazwa 🗸 Zaw                                             | iera 🗸 Szukaj Zlicz rekordy                                                                               |     |
| Nr wpisu do rejestru działalności: *                                              | >>>                                                     | Bieżący zakres pozycji: 1 - 10                                                                            | >>> |
|                                                                                   | Lp. Kod                                                 | Nazwa 🗸                                                                                                   |     |
|                                                                                   | 1. 97.1                                                 | GRUPOWA PRAKTYKA LEKARSKA                                                                                 |     |
| * pola wymagane                                                                   | 2. 97.2                                                 | GRUPOWA PRAKTYKA PIELEGNIAREK                                                                             |     |
|                                                                                   | 3. 97.4                                                 | GRUPOWA PRAKTYKA PIELEGNIAREK I POŁOŻNYCH                                                                 |     |
|                                                                                   | 4. 97.3                                                 | GRUPOWA PRAKTYKA POŁOŻNYCH                                                                                |     |
|                                                                                   | 5. 98.1                                                 | INDYWIDUALNA PRAKTYKA LEKARSKA                                                                            |     |
|                                                                                   | 6. 95.1                                                 | INDYWIDUALNA PRAKTYKA LEKARSKA WYŁĄCZNIE W MIEJSCU WEZWANIA                                               |     |
|                                                                                   | 7. 93.1                                                 | INDYWIDUALNA PRAKTYKA LEKARSKA WYŁĄCZNIE W PRZEDSIEBIORSTWIE PODMIOTU<br>LECZNICZEGO                      |     |
|                                                                                   | 8. 98.2                                                 | INDYWIDUALNA PRAKTYKA PIELEGNIARKI                                                                        |     |
|                                                                                   | 9. 95.2                                                 | INDYWIDUALNA PRAKTYKA PIELĘGNIARKI WYŁĄCZNIE W MIEJSCU WEZWANIA                                           |     |
|                                                                                   | 10. 93.2                                                | INDYWIDUALNA PRAKTYKA PIELEGNIARKI WYŁĄCZNIE W PRZEDSIEBIORSTWIE PODMIOTU<br>LECZNICZEGO                  |     |
|                                                                                   | >>><br>(ref. d9e53441)                                  |                                                                                                    | >>> |

Nazwa firmy lub imię i nazwisko podmiotu wykonującego działalność leczniczą: należy wpisać *imię i nazwisko osoby uprawnionej* lub *pełną nazwę działalności gospodarczej*, zgodnie z wpisem do CEIDG lub REGON.

Organ rejestrujący działalność leczniczą: należy wyszukać w słowniku organów rejestrujących *Okręgową Izbę Lekarską w Warszawie (kod 68)* lub *Wojskową Izbę Lekarską (kod 72)*.

| MAZOWIECK<br>Oddział Wojewód<br>w Warszawie                            | I<br>zki             |                                                                                                    |     |
|------------------------------------------------------------------------|----------------------|----------------------------------------------------------------------------------------------------|-----|
| Komunikaty Moje dane Wnioski Recept                                    | y Współp             | raca z NFZ Statystyka Administracja System                                                              |     |
| r <b>soba personelu:</b><br>nię i nazwisko:<br>umer prawa wyk. zawodu: |                      |                                                                                                    |     |
| Zmiana dan<br>(1) Działalność lec                                      | ych dzia<br>znicza - | ałalności i miejsc<br>Dodawanie działalności<br>ze Podmictów Wykonujacych Działalność Lecznicza. Obyórz |     |
|                                                                        | <u>RP</u>            | WDL                                                                                                    |     |
| Zakres działalności: *                                                 | Praktyka             | zawodowa 🔿 Podmiot leczniczy                                                                            |     |
| Forma prowadzenia działalności: *                                      | INDYWIDU             |                                                                                                    |     |
| Nazwa firmy lub imię i nazwisko podmiotu                               | INDYWIDUAI           | NA PRAKTYKA LEKARSKA                                                                                    |     |
| Organ rejestrujący działalność leczniczą: *                            |                      |                                                                                                    |     |
| Nr wnicu do rejectru działalności *                                    |                      |                                                                                                    |     |
|                                                                        | Słownik org          | anów rejestrujących                                                                                     | ×   |
|                                                                        | Nazwa 🗸 Z            | awiera 🗸 Szukaj Zlicz rekordy                                                                           |     |
| * oola wymagane                                                        |                      | Bieżacy zakres pozycii: 1 - 10                                                                          |     |
|                                                                        | Lp Kod               | Nazwa                                                                                                   |     |
| Organ rejestrujący działalność leczniczą – to p                        | 1, 51                | Beskidzka Izba Lekarska w Bielsku-Białej                                                                |     |
|                                                                        | 2. 52                | Bydgoska Izba Lekarska w Bydgoszczy                                                                     |     |
|                                                                        | 3. 69                | Dolnośląska Izba Lekarska we Wrocławiu                                                                  |     |
|                                                                        | 4. 67                | Kujawsko-Pomorska Izba Lekarska w Toruniu                                                               |     |
|                                                                        | 5. 58                | Lubelska Izba Lekarska w Lublinie                                                                       |     |
|                                                                        | 6. 49                | Naczelna Izba Lekarska w Warszawie (Rejestr felczerów)                                                  |     |
|                                                                        | 7.50                 | Okregowa Izba Lekarska w Białymstoku                                                                    |     |
|                                                                        | 8. 75                | Okregowa Izba Lekarska w Czestochowie                                                                   |     |
|                                                                        | 9. 53                | Okregowa Izba Lekarska w Gdańsku                                                                        |     |
|                                                                        | 10. 54               | Okregowa Izba Lekarska w Gorzowie Wielkopolskim                                                         |     |
|                                                                        | 222                  |                                                                                                    | >>> |

Numer wpisu do rejestru działalności: należy wpisać *numer księgi rejestrowej wpisu do rejestru praktyk zawodowych* w Okręgowej Izbie Lekarskiej w Warszawie (kod 68) lub Wojskowej Izbie Lekarskiej (kod 72).

W tym celu należy skorzystać z Rejestru Podmiotów Wykonujących Działalność Leczniczą korzystając ze skrótu: *Otwórz RPWDL.* 

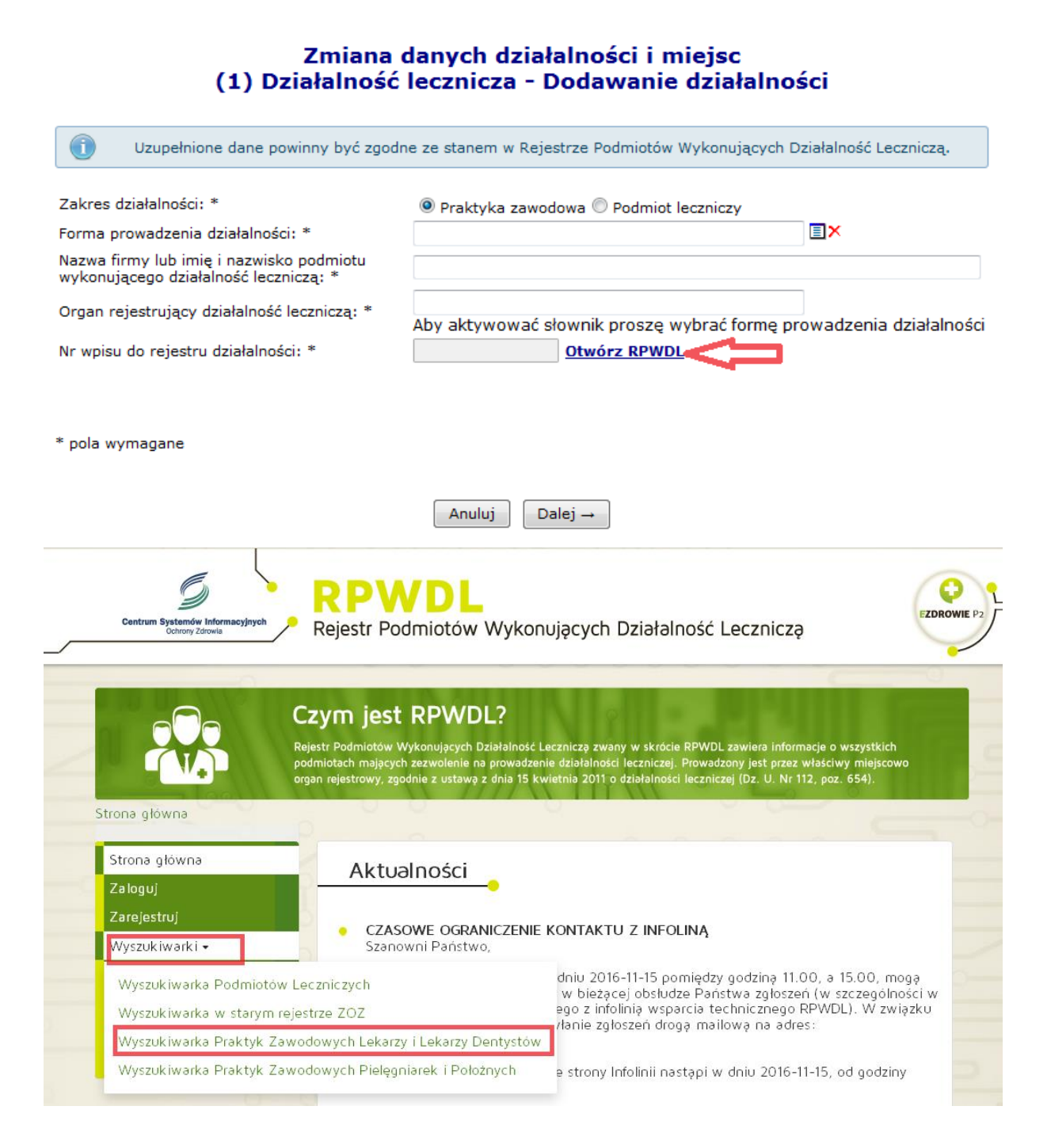

| ~ | Wyszukiwanie Praktyk Zawodowych Lekarzy i<br>Lekarzy Dentystów |
|---|----------------------------------------------------------------|
|   | Organ rejestrowy: Wybierz organ                                |
|   | Numer księgi rejestrowej:                                      |
|   | Nazwa lub nazwisko (pełna lub<br>fragment)                     |
|   | Szukaj Wyczyść                                                 |
|   | Przejdź do wyszukiwania zaawansowanego                         |

| Wyszukiwanie Praktyk<br>Lekarzy Dentystów - z              | Zawodowych Lekarzy i<br>zaawansowane | - |
|------------------------------------------------------------|--------------------------------------|---|
| lmię i nazwisko                                            |                                      |   |
| Podmiot działający w dniu                                  | 2016-12-14                           |   |
| Organ rejestrowy:                                          | Okręgowa Izba Lekarska w Warszawie   |   |
| Numer księgi rejestrowej:                                  |                                      |   |
| Numer prawa wykonywania<br>zawodu lekarza/lekarza dentysty |                                      |   |
| NIP                                                        |                                      |   |

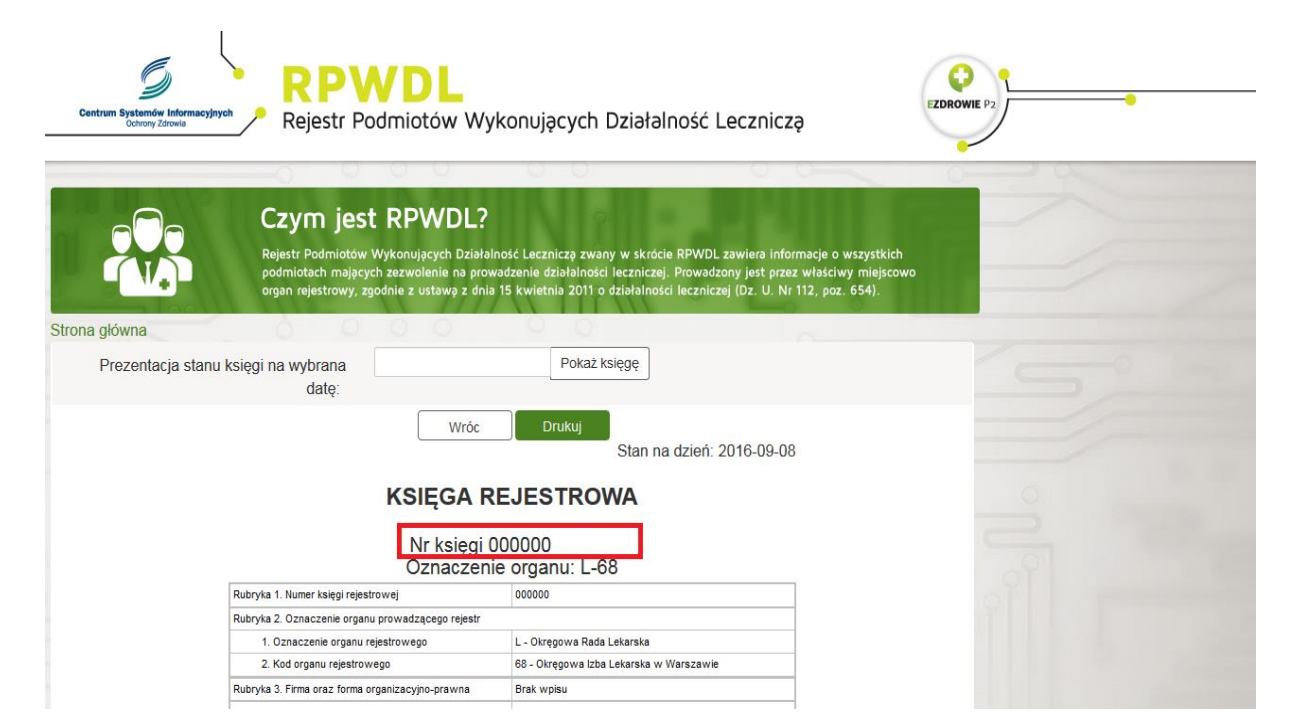

#### Zmiana danych działalności i miejsc (1) Działalność lecznicza - Dodawanie działalności

| Zakres działalności: *                                                            | 💿 Praktyka zawodowa 🔘 Podmiot leczniczy |  |
|-----------------------------------------------------------------------------------|-----------------------------------------|--|
| Forma prowadzenia działalności: *                                                 | INDYWIDUALNA PRAKTYKA LEKARSKA          |  |
| Nazwa firmy lub imię i nazwisko podmiotu<br>wykonującego działalność leczniczą: * | CETEST DETEST                           |  |
| Organ rejestrujący działalność leczniczą: *                                       | OKRĘGOWA IZBA LEKARSKA W WARSZAWIE      |  |
| Nr wpisu do rejestru działalności: *                                              | 000000 Dtwórz RPWDL                     |  |
| * pola wymagane                                                                   |                                         |  |
|                                                                                   |                                         |  |
|                                                                                   |                                         |  |

#### Po uzupełnieniu danych należy wybrać opcję Dalej→

Forma organizacyjno-prawna działalności gospodarczej: należy wybrać ze słownika odpowiednią formę organizacyjno-prawną.

| Zmiana da<br>(2) Działalność le                            | nych działaln<br>cznicza - Dod | ności i miejsc<br>ławanie działalności                                                                                  |
|------------------------------------------------------------|--------------------------------|----------------------------------------------------------------------------------------------------|
| Forma organizacyjno-prawna działalności<br>gospodarczej: * |                                |                                                                                                    |
| Rodzaj wpisów działalności gospodarczej: *                 | Słownik form org               | janizacyjno-prawnych                                                                                                    |
| Organ rejestrujący działalność gospodarczą: *              | Nazwa 👻 Zawier                 | a 👻 DZIAŁALNOŚĆ GOSPOD Szukaj Zlicz rekordy                                                                             |
| Nr wpisu do rejestru działalności gospodarczej:            |                                |                                                                                                    |
| NIP: *                                                     |                                | Bieżący zakres pozycji: 1 - 10                                                                                          |
| REGON: *                                                   | Lp. Kod                        | Nazwa 🗸                                                                                                    |
|                                                            | 1. 0700                        | DZIAŁALNOŚĆ GOSPODARCZA PROWADZONA PRZEZ OSOBĘ FIZYCZNĄ                                                                 |
|                                                            | 2. 0702                        | DZIAŁALNOŚĆ GOSPODARCZA PROWADZONA PRZEZ OSOBĘ FIZYCZNA, KTÓREJ DZIAŁALNOŚĆ STATUTOWA NIE MA NA CELU<br>OSIAGANIA ZYSKU |
| * pola wymagane                                            | (ref. ff26f221)                |                                                                                                    |
| Anuluj                                                     | ← Wstecz Z                     | zatwierdź →                                                                                                    |

Organ rejestrujący działalność gospodarczą: należy wybrać ze słownika Minister Gospodarki.

| Zmiana da<br>(2) Działalność le                            | nych działalności i miejsc<br>cznicza - Dodawanie działalności                                                                                                    |
|------------------------------------------------------------|----------------------------------------------------------------------------------------------------|
| Forma organizacyjno-prawna działalności<br>gospodarczej: * | DZIAŁALNOŚĆ GOSPODARCZA PROWADZONA PR                                                                                                    |
| Rodzaj wpisów działalności gospodarczej: *                 | WYPIS Z CENTRALNEJ EWIDENC                                                                                                    |
| Organ rejestrujący działalność gospodarczą: *              |                                                                                                    |
| Nr wpisu do rejestru działalności gospodarczej:            | Słownik organów rejestrujących                                                                                                    |
| NIP: *                                                     | Nazwa v Zawiera v Szukaj Zlicz rekordy                                                                                                    |
| REGON: *                                                   |                                                                                                    |
|                                                            | Bieżący zakres pozycji: 1 - 10                                                                                                    |
|                                                            | Lp. Kod Nazwa                                                                                                    |
| * pola wymagane                                            | 1. 98 MINISTER GOSPODARKI                                                                                                    |
|                                                            | (ref. dd1cefc9)                                                                                                    |
| Anuluj                                                     | General General Gener |

Numer wpisu do rejestru działalności gospodarczej: to pole <u>nie jest wymagane</u> do wypełnienia.

**NIP:** należy wpisać numer *NIP* właściwy dla działalności gospodarczej prowadzonej przez osobę uprawnioną

**REGON:** należy wpisać numer *REGON* właściwy dla działalności gospodarczej prowadzonej przez osobę uprawnioną

| Zmiana da<br>(2) Działalność le                            | nych działalności i miejsc<br>cznicza - Dodawanie działalności |    |
|------------------------------------------------------------|----------------------------------------------------------------|----|
| Forma organizacyjno-prawna działalności<br>gospodarczej: * | DZIAŁALNOŚĆ GOSPODARCZA PROWADZONA PR                          | ∎× |
| Rodzaj wpisów działalności gospodarczej: *                 | WYPIS Z CENTRALNEJ EWIDENC                                     |    |
| Organ rejestrujący działalność gospodarczą: *              | MINISTER GOSPODARKI                                            |    |
| Nr wpisu do rejestru działalności gospodarczej:            | BRAK                                                           |    |
| NIP: *                                                     |                                                                |    |
| REGON: *                                                   |                                                                |    |
| * pola wymagane                                            |                                                                |    |
| Anuluj                                                     | ← Wstecz Zatwierdź →                                           |    |

Wprowadzone dane należy zatwierdzić: Zatwierdź->

#### UWAGA!!!

W przypadku, gdy osoba uprawniona ma zarejestrowaną w Izbie Lekarskiej więcej niż jeden rodzaj praktyki zawodowej (np. praktykę w miejscu wezwania oraz praktykę w przedsiębiorstwie podmiotu leczniczego) <u>należy dodać każdą z praktyk osobno</u>.

| Komunikaty Moje dan                                              | e Wnioski Recepty Ws                | półpraca z NFZ                           | Statystyka           | Administracja                                 | System                |
|------------------------------------------------------------------|-------------------------------------|------------------------------------------|----------------------|-----------------------------------------------|-----------------------|
| Osoba personelu:<br>Imię i nazwisko:<br>Numer prawa wyk. zawodu: |                                     |                                          |                      |                                               |                       |
| Zmiana dar<br>Działalność lecznicza:                             | nych działalności i                 | miejsc - Pro                             | owadzona             | działalność lec                               | znicza                |
| Forma działalności                                               | Nazwa/Imię nazwisko<br>NIP<br>REGON | Wpis do<br>rejestru dział.<br>leczniczej | Forma orga<br>prawna | an Wpis do<br>rejestru dział.<br>gospodarczej | Typ<br>zmian Operacje |

Kolejny rodzaj praktyki zawodowej dodajemy w sposób analogiczny jak powyżej.

#### Zakres działalności: Podmiot leczniczy

W przypadku gdy osoba uprawniona w statusie wnioskodawcy zaznaczyła trzecią pozycję , tj. udziela świadczeń w podmiocie leczniczym należy postępować zgodnie z poniższym schematem.

#### Zmiana danych działalności i miejsc (1) Działalność leczniczą – Dodawanie działalności

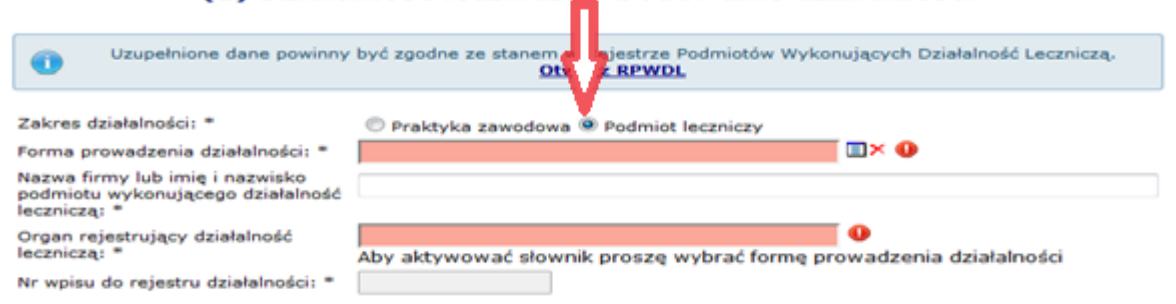

# Forma prowadzonej działalności: należy wybrać ze słownika odpowiednią *formę działalności podmiotu leczniczego*.

| Zmiana (<br>(1) Działalność                                                       | danych d<br>lecznicza | ziałalności i miejsc<br>a - Dodawanie działalności        |
|-----------------------------------------------------------------------------------|-----------------------|-----------------------------------------------------------|
| Uzupełnione dane powinny być zgodr                                                | ie ze stanem v        | v Rejestrze Podmiotów Wykonujących Działalność Leczniczą. |
| Zakres działalności: *<br>Forma prowadzenia działalności: *                       | O Praktyka            | zawodowa   Podmiot leczniczy                              |
| Nazwa firmy lub imię i nazwisko podmiotu<br>wykonującego działalność leczniczą: * | Słownik for           | m prowadzenia działalności 🛛 🔀                            |
| Organ rejestrujący działalność leczniczą: *                                       | Nazwa 👻 Z             | Zawiera 🗸 Szukaj Zlicz rekordy                            |
| Nr wpisu do rejestru działalności: *                                              |                       | Bieżący zakres pozycji: 1 - 10                            |
|                                                                                   | Lp. Kod               | Nazwa 🗸                                                   |
|                                                                                   | 1. 13                 | FUNDACJA LUB STOWARZYSZENIE                               |
| * pola wymagane                                                                   | 2. 12                 | INSTYTUT BADAWCZY                                         |
|                                                                                   | 3. 11                 | JEDNOSTKA BUDŻETOWA                                       |
|                                                                                   | 4. 15                 | KOŚCIÓŁ, KOŚCIELNA OSOBA PRAWNA, ZWIĄZEK WYZNANIOWY       |
|                                                                                   | 5. 20                 | PRZEDSIĘBIORCA (DZIAŁALNOŚĆ GOSPODARCZA)                  |
|                                                                                   | 6.14                  | SPZOZ                                                     |

Nazwa firmy lub imię i nazwisko podmiotu wykonującego działalność leczniczą: należy wpisać pełną *nazwę podmiotu leczniczego* zgodnie z rejestrem podmiotów leczniczych.

Organ rejestrujący działalność leczniczą: należy ze słownika wybrać odpowiedni organ rejestrujący podmiot leczniczy.

| Recepty × +                              |                                                                                   |             |                 |                         |                                                    |                               |     |   |   |   | - 6        | × |
|------------------------------------------|-----------------------------------------------------------------------------------|-------------|-----------------|-------------------------|----------------------------------------------------|-------------------------------|-----|---|---|---|------------|---|
| 🖉 🗿 🔒   https://snrl. <b>nfz-warszaw</b> | a.pl/ap-recepty/                                                                  |             |                 |                         | C                                                  | Q, Szukaj                     |     | 1 | Ê | ◙ | <b>↓</b> 1 | = |
|                                          | Numer prawa wyk. zawodu:                                                          |             |                 |                         |                                                    |                               |     |   |   |   |            |   |
|                                          | Zmiana d<br>(1) Działalność                                                       | dan<br>lecz | ych d<br>znicza | lział<br>a - C          | alności i miejsc<br>Jodawanie działalno            | ości                          |     |   |   |   |            |   |
|                                          | Uzupełnione dane powinny być zgodne z                                             | ze stan     | iem w Re        | ejestrze<br><u>RPWI</u> | Podmiotów Wykonujących Działali<br><u>N</u>        | ność Leczniczą. <u>Otwórz</u> |     |   |   |   |            |   |
|                                          | Zakres działalności: *<br>Forma prowadzenia działalności: *                       | [           |                 | tyka za<br>SIĘBIO       | wodowa  Podmiot leczniczy RCA (DZIAŁALNOŚĆ GOSPODA | RCZA]                         |     |   |   |   |            |   |
|                                          | Nazwa firmy lub imię i nazwisko podmiotu<br>wykonującego działalność leczniczą: * |             | TEST ME         | D SP. 2                 | 0.0.                                               |                               |     |   |   |   |            |   |
|                                          | Organ rejestrujący działalność leczniczą: *                                       |             |                 |                         |                                                    |                               |     |   |   |   |            |   |
|                                          | Nr wpisu do rejestru działalności: *                                              |             | Słowni          | ik orga                 | nów rejestrujących                                 |                               | ×   |   |   |   |            |   |
|                                          |                                                                                   |             | Nazwa           | ~ Za                    | wiera ~                                            | Szukaj Zlicz rekordy          |     |   |   |   |            |   |
|                                          | * pola wymagane                                                                   |             | >>>             |                         | Bieżący zakres po                                  | ozycji: 1 - 10                | >>> |   |   |   |            |   |
|                                          | Organ rejestrujący działalność leczniczą –                                        | - to po     | Lp.             | Kod                     | Na<br>Wojewoda Dolnoślaski                         | azwa 🗸                        |     |   |   |   |            |   |
|                                          |                                                                                   |             | 2. 04           | 4                       | Wojewoda Kujawsko-Pomorski                         |                               |     |   |   |   |            |   |
|                                          |                                                                                   | 1           | 3. 0            | 6                       | Wojewoda Lubelski                                  |                               |     |   |   |   |            |   |
|                                          |                                                                                   |             | 4. 0            | 8                       | <u>Wojewoda Lubuski</u>                            |                               |     |   |   |   |            |   |
|                                          |                                                                                   |             | 5. 10           | 0                       | Wojewoda Łódzki                                    |                               |     |   |   |   |            |   |
|                                          |                                                                                   |             | 6. 1            | 2                       | Wojewoda Małopolski                                |                               | _   |   |   |   |            |   |
|                                          |                                                                                   |             | 7.14            | 9<br>6                  | Wojewoda Mazowiecki<br>Wojewoda Opolski            |                               |     |   |   |   |            |   |
|                                          |                                                                                   |             | 9. 18           | 8                       | Wojewoda Podkarpacki                               |                               |     |   |   |   |            |   |
|                                          |                                                                                   |             | 10. 20          | 0                       | Wojewoda Podlaski                                  |                               |     |   |   |   |            |   |
|                                          |                                                                                   |             | >>>             |                         |                                                    |                               | >>> |   |   |   |            |   |
|                                          |                                                                                   |             | (ref. dd1ce     | fc9)                    |                                                    |                               |     |   |   |   |            |   |

•

Numer wpisu do rejestru działalności: należy wpisać numer księgi rejestrowej wpisu do rejestru podmiotów wykonujących działalność leczniczą.

W tym celu należy skorzystać z Rejestru Podmiotów Wykonujących Działalność Leczniczą korzystając ze skrótu: *Otwórz RPWDL*.

#### Zmiana danych działalności i miejsc (1) Działalność lecznicza - Dodawanie działalności

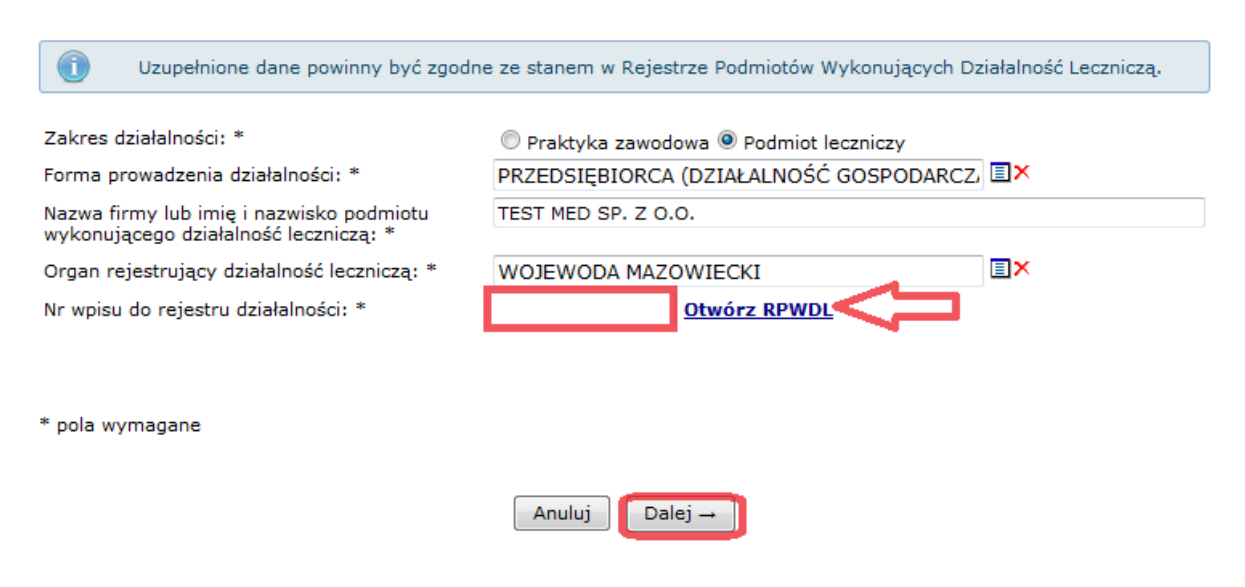

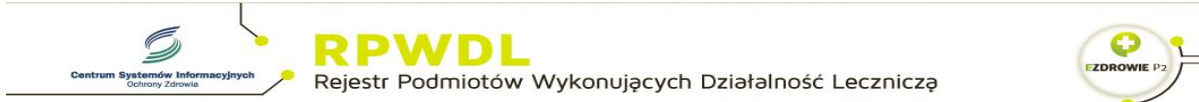

|                      | CZYM JEST RPVVDL?<br>Rejestr Podmiotów Wykonujących Działalność 1<br>podmiotach mających zezwalenie na prowadze<br>organ rejestrowy, zgodnie z ustawą z dnia 15 kr | Leczniczą zwany w skrócie RPWDL zawiera informacje o wszystkich<br>nie działalności leczniczej. Prowadzony jest przez właściwy miejscowo<br>wietnia 2011 o działalności leczniczej (Dz. U. Nr 112, poz. 654). |   |
|----------------------|----------------------------------------------------------------------------------------------------|----------------------------------------------------------------------------------------------------|---|
| rona główna          |                                                                                                    |                                                                                                    | - |
| Strona główna        | Aktualności                                                                                                    |                                                                                                    |   |
| Zaloguj              |                                                                                                    |                                                                                                    |   |
| Zarejestruj          |                                                                                                    |                                                                                                    |   |
| Wyszukiwarki 🕶       | Szanowni Państwo,                                                                                                    |                                                                                                    |   |
| Wyszukiwarka Podmic  | tów Leczniczych                                                                                                    | dniu 2016-11-15 pomiędzy godziną 11.00, a 15.00, mogą<br>w biażącej obsłudze Państwa zgłoszeń (w szczenólności w                                                                                              |   |
| Wyszukiwarka w stary | m rejestrze ZOZ                                                                                                    | ego z infolinią wsparcia technicznego RPWDL). W związku                                                                                                    |   |
| Wyszukiwarka Praktyk | Zawodowych Lekarzy i Lekarzy Dentystów                                                                                                    | name zgłoszen orogą manową na aores:                                                                                                    |   |
| Wyszukiwarka Praktyk | Zawodowych Pielęgniarek i Położnych                                                                                                    | e strony Infolinii nastapi w dniu 2016-11-15, od godziny                                                                                                    |   |

#### Wyszukiwanie Podmiotów Leczniczych

| W celu odnalezienia podmiotów, które zo<br>wyczyścić datę działania podmiotu.<br>Zalecamy wyszukiwanie podmiotu po num<br>rejestrowym. | stały wykreślone, należy w wyszukiwarce zaawansowane<br>nerze księgi rejestrowej albo po numerze REGON i orga | e)<br>nie |  |
|----------------------------------------------------------------------------------------------------|----------------------------------------------------------------------------------------------------|-----------|--|
| Organ rejestrowy:                                                                                                    | Wybierz organ                                                                                                 | -<        |  |
| Numer księgi rejestrowej:                                                                                                    | - W -                                                                                                    |           |  |
| REGON podmiotu leczniczego:                                                                                                    |                                                                                                    | <         |  |
| Nazwa podmiotu (pełna lub<br>fragment)                                                                                                 |                                                                                                    |           |  |
| Nazwa zakładu leczniczego (pełna<br>lub fragment                                                                                       |                                                                                                    |           |  |
| Miejscowość (pełna lub fragment                                                                                                    |                                                                                                    |           |  |
| Dziedzina medycyny                                                                                                    | Wybierz                                                                                                    | -         |  |
| Funkcje ochrony zdrowia (tryb<br>leczenia)                                                                                             | <br>HC.1 Usługi lecznicze<br>HC.1.1 Leczenie stacjonarne<br>HC.1.2 Leczenie stacjonarne .jednego dnia.        | *         |  |
| Szu                                                                                                    | kaj Wyczyść                                                                                                   |           |  |
| Przejdź do wyszukiwania zaawansowanego                                                                                                 |                                                                                                    |           |  |

# Numer wpisu do rejestru działalności: należy wpisać dziesięciocyfrowy numer księgi rejestrowej.

| 🗱 Rejestr podmiotów wykon 🗙 🇌 Rejestr Podmiotów W | /yko × +                                                                         |                                                                                                    |                                                                                                    |                                                                                      | - Ø       |
|---------------------------------------------------|----------------------------------------------------------------------------------|----------------------------------------------------------------------------------------------------|----------------------------------------------------------------------------------------------------|--------------------------------------------------------------------------------------|-----------|
| (i)   rpwdl.csioz.gov.pl/RPM/RegistryList         |                                                                                  |                                                                                                    | C                                                                                                   | 🔍 Szukaj                                                                             | ☆ 自 ♥ ♣ 余 |
|                                                   |                                                                                  |                                                                                                    |                                                                                                    |                                                                                      |           |
| Centrum Type                                      | Standa tohomasiyosh<br>Arony Zonake                                              | <b>VDL</b><br>dmiotów Wykonującyc                                                                                           | h Działalność Lecz                                                                                  | niczą                                                                                |           |
| 2                                                 | Czym jest<br>Rejestr Podmiotow W<br>podmiotach mającyci<br>organ rejestrowy, zgo | RPWDL?<br>Vykonujących Dziełalność Leczniczą<br>na zewolenie na prowadzenie działał<br>odnie z ustawą z dnia 15 kwietnia 20 | wany w skrócie RPWDL zawier<br>ości leczniczej. Prowadzony je<br>11. o działatności leczniczej (Dz. | ra informacje o wszystkich<br>st przez właściwy miejscowo<br>. U. Nr 112, poz. 654). | D,        |
| Strona glóv<br>Zalooui                            | wna Lista                                                                        | ksiąg rejestrowych                                                                                                    | -•                                                                                                  |                                                                                      |           |
| Zarejestruj                                       | j Liczba znal                                                                    | ezionych ksiąg: 1                                                                                                    | Nowe wyszukiwanie                                                                                   | Zmień warunek wyszukiwan                                                             | a         |
| Pliki do po<br>Informacje                         | o rejestrze 0000000                                                              | Nazwa<br>: MED Spolka z ograniczoną odpowie                                                                                 | Adres<br>działnością 02-676 Warszawa,                                                               | Akcje<br>ul. Pi 21 C. Wyświeti Drukuj                                                |           |
| Częste pyt<br>Kontakt +                           | tania (FAQ) +                                                                    |                                                                                                    |                                                                                                    |                                                                                      |           |
| /                                                 |                                                                                  |                                                                                                    |                                                                                                    |                                                                                      |           |

#### Po uzupełnieniu danych należy wybrać opcję Dalej→

Forma organizacyjno-prawna działalności gospodarczej: należy wybrać ze słownika odpowiednią formę organizacyjno-prawną podmiotu leczniczego.

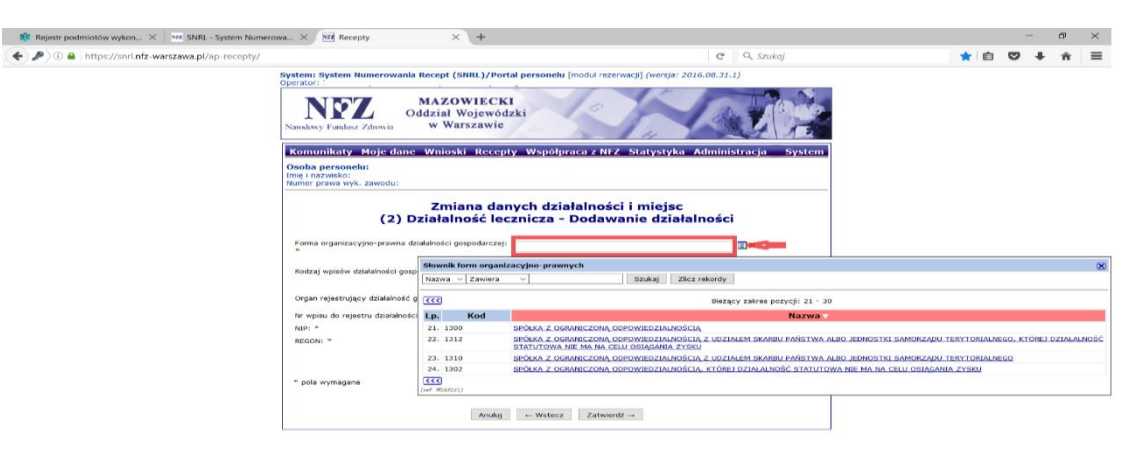

#### Organ rejestrujący działalność gospodarczą: należy wybrać ze słownika Krajowy Rejestr Sądowy.

| Zmiana dar<br>(2) Działalność lec                          | nych działalności i miejsc<br>znicza – Dodawanie działalności |
|------------------------------------------------------------|---------------------------------------------------------------|
| Forma organizacyjno-prawna działalności<br>gospodarczej: * | SPÓŁKA Z OGRANICZONĄ ODPOWIEDZIALNOS                          |
| Rodzaj wpisów działalności gospodarczej: *                 | WPIS DO KRAJOWEGO REJESTRU :                                  |
| Organ rejestrujący działalność gospodarczą: *              |                                                               |
| Nr wpisu do rejestru działalności gospodarczej:<br>*       | Słownik organów rejestrujących 🔀                              |
| NIP: *                                                     | Nazwa 🗸 Zawiera 🗸 Krajowy Rejestr Sądo Szukaj Zlicz rekordy   |
| REGON: *                                                   |                                                               |
|                                                            | Bieżący zakres pozycji: 1 - 10                                |
|                                                            | Lp. Kod Nazwa V                                               |
| * pola wymagane                                            | 1. 01 Krajowy Rejestr Sadowy                                  |
|                                                            | (nat. ddicatc9)                                               |
| Anuluj                                                     | ← Wstecz Zatwierdź →                                          |

Numer wpisu do rejestru działalności gospodarczej: należy wpisać numer KRS podmiotu leczniczego.

| https://snrl.nfz-warszawa.pl/ap-recepty/ |                                                                         | c                                                           | Q. Szukaj        |
|------------------------------------------|-------------------------------------------------------------------------|-------------------------------------------------------------|------------------|
|                                          | System: System Numerowania Recept (SNRL)/Port<br>Operator:              | al personelu [moduł rezerwacji] (wersja: 2016.08.3          | (1.1)            |
|                                          | Narodowy Fundusz. Zdrowia MAZOWIECK.<br>Oddział Wojewód:<br>w Warszawie | teki G                                                      |                  |
|                                          | Komunikaty Moje dane Wnioski Recept                                     | y Współpraca z NFZ Statystyka Admir                         | nistracja System |
|                                          | Osoba personelu:<br>Imię i nazwisko:<br>Numer prawa wyk. zawodu;        |                                                             |                  |
|                                          | Zmiana dar<br>(2) Działalność lec                                       | nych działalności i miejsc<br>znicza - Dodawanie działalnoś | ci               |
|                                          | Forma organizacyjno-prawna działalności gospodarczej:                   | SPÓŁKA Z OGRANICZONĄ ODPOWIEDZIALNOŚC                       | IA 🔲 🗙           |
|                                          | Rodzaj wpisów działalności gospodarczej: *                              | WPIS DO KRAJOWEGO REJESTRU SĄDI                             |                  |
|                                          | Organ rejestrujący działalność gospodarczą: *                           | KRAJOWY REJESTR SĄDOWY                                      |                  |
|                                          | Nr wpisu do rejestru działalności gospodarczej: *                       |                                                             |                  |
|                                          | NIP: "                                                                  |                                                             |                  |
|                                          | REGON: *                                                                |                                                             |                  |
|                                          |                                                                         |                                                             |                  |
|                                          | * pola wymagane                                                         |                                                             |                  |

W celu uzupełnienia *Nr rejestru działalności gospodarczej* należy skorzystać ze strony <u>https://ems.ms.gov.pl/krs/wyszukiwaniepodmiotu</u>

| MINISTERSTWO SPRAWIEDLIWOŚCI   USTRIA EST CONSTANS ET PERPETUA VOLUNIAS IUS SUUM CUIQUE TEIBUENDI     START RRAJOWY   MONITOR SĄDOWY MOJE KONTO   KORESPONDENCJA     Vyszukaj Podniot   Wyszukaj Dhiżnika   Weryfikuj Wydruk     Przedsiębiorcy   Stowarzyszenia, inne organizacje społ. i zawodowe, fundacje, ZOZ   Nine:   Przedsiębiorcy   Stowarzyszenia, inne organizacje społ. i zawodowe, fundacje, ZOZ   Nine:   Przedsiębiorcy   Wijey dot. postępowania upadłościowego   Organizacja Pożytku Publicznego                                                                                                    | Pomoc          | Zaloguj 🕐 Po                    |                          | A COL                           |                           |                    |
|----------------------------------------------------------------------------------------------------|----------------|---------------------------------|--------------------------|---------------------------------|---------------------------|--------------------|
| START       KRAJOWY<br>REJESTR SĄDOWY       MONITOR SĄDOWY<br>IGOSPODARCZY       MOJE KONTO       KORESPONDENCJA         Wyszukaj Podmiot       Wyszukaj Podmiotu       Kejestry       Image: Comparized podmiotu         Wyszukaj Dhużnika       Przedsiębiorcy       Image: Stouwarzyszenia, inne organizacje spol. i zawodowe, fundacje, ZOZ         Numer KRS:       Przedsiębiorcy         NIP:       Prowiat:         NIP:       Powiat:         REGON:       Gratna:         Nzwa:       Wpisy dot. postępowania upadłościowego         Organizacja Pożytku Publicznego                                                                                                    |                | 3                               |                          | PRAWIEDLIW                      | STERSTWO S                | MINI               |
| START       KRAJOWY<br>REJESTR SĄDOWY       MONITOR SĄDOWY<br>I GOSPODARCZY       MOJE KONTO       KORESPONDENCJA         Wyszukaj Podmiot       Wyszukiwanie Podmiotu       Rejestry       Image: Comparized and comparized and comparized a |                |                                 |                          |                                 | CONSINUS ET TERTETOR V    | 4-999-9 103111A L3 |
| Wyszukaj Podmiot       Wyszukaj Dużnika         Wyszukaj Dużnika       Rejestry         Weryfikuj Wydruk       Przedsiębiorcy         Stowarzyszenia, inne organizacje społ. i zawodowe, fundacje, ZOZ         Numer KRS:       ? Województwo:         NIP:       ? Powiat:         REGON:       ? Gmina:         Nazwa:       ? Miejscowość:         Wpisy dot. postępowania upadłościowego       Organizacja Pożytku Publicznego                                                                                                    |                | ESPONDENCJA                     | MOJE KONTO               | MONITOR SĄDOWY<br>I GOSPODARCZY | KRAJOWY<br>REJESTR SADOWY | START              |
| Wyszukaj Podmiot       Wyszukaj Dhużnika         Weryfikuj Wydruk       Rejestry         Image: Stowarzyszenia, inne organizacje społ. i zawodowe, fundacje, ZOZ         Numer KRS:       ? Województwo:         NIP:       ? Powiat:         REGON:       ? Gmina:         Nawa:       ? Miejscowość:         Image: Wyszuka dot. postępowania upadłościowego       Organizacja Pożytku Publicznego                                                                                                    | _              |                                 |                          |                                 |                           |                    |
| Wyszukaj Dłużnika       Rejestry         Weryfikuj Wydruk       Przedsiębiorcy         Stowarzyszenia, inne organizacje społ. i zawodowe, fundacje, ZOZ         Numer KRS:       ? Województwo:         NIP:       ? Powiat:         REGON:       ? Gmina:         Nazwa:       ? Miejscowość:         Wyjsy dot. postępowania upadłościowego       Organizacja Pożytku Publicznego                                                                                                    |                |                                 | iotu                     | szukiwanie Podmi                | Wy                        | Wyszukaj Podmiot   |
| Weryfikuj Wydruk       Przedsiębiorcy         Stowarzyszenia, inne organizacje społ. i zawodowe, fundacje, ZOZ         Numer KRS:       ? Województwo:         NIP:       ? Powiat:         REGON:       ? Gmina:         Nazwa:       ? Miejscowość:         Wrisy dot. postępowania upadłościowego       Organizacja Pożytku Publicznego                                                                                                    | 27             | TINT                            |                          |                                 |                           | Wyszukaj Dłużnika  |
| Stowarzyszenia, inne organizacje społ. i zawodowe, fundacje, ZOZ         Numer KRS:       ? Województwo:         NIP:       ? Powiat:         REGON:       ? Gmina:         Nazwa:       ? Miejscowość:         Wpisy dot. postępowania upadłościowego       Organizacja Pożytku Publicznego                                                                                                    |                |                                 |                          | Przedsiębiorcy                  |                           | Weryfikuj Wydruk   |
| Numer KRS:       ? Województwo:         NIP:       ? Powiat:         REGON:       ? Gmina:         Nazwa:       ? Miejscowość:         Wpisy dot. postępowania upadłościowego       Organizacja Pożytku Publicznego                                                                                                    | ))]] <i>(E</i> | nve, fundacje, ZOZ              | ie organizacje społ. i z | Stowarzyszenia, in              |                           |                    |
| NIP:       ? Powiat:         REGON:       ? Gmina:         Nazwa:       ? Miejscowość:         Wpisy dot. postępowania upadłościowego       Organizacja Pożytku Publicznego                                                                                                    | ?              | ojewództwo:                     |                          | ner KRS:                        | Nur                       |                    |
| REGON:       ? Gmina:         Nazwa:       ? Miejscowość:         Wpisy dot. postępowania upadłościowego       Organizacja Pożytku Publicznego                                                                                                    | 2              | wiat:                           |                          | :                               | NIP                       |                    |
| Nazwa:       ? Miejscowość:         Wpisy dot. postępowania upadłościowego       Organizacja Pożytku Publicznego                                                                                                    | _?             | nina:                           |                          | GON:                            | REC                       |                    |
| 🗖 Wpisy dot. postępowania upadłościowego 👘 Organizacja Pożytku Publicznego                                                                                                    | 2              | ejscowość:                      |                          | awa:                            | Naz                       |                    |
| 227.1 BILT A                                                                                                    | E.             | Organizacja Pożytku Publicznego | iia upadłościowego       | Wpisy dot. postępowar           | Į.                        |                    |
| KTIMM (F                                                                                                    | Q.             | AS A SHE                        | m (f                     | 107                             |                           |                    |
|                                                                                                    |                | obrazka:                        | iny i                    | -19                             |                           |                    |
| Wyczyść Szukaj                                                                                                    |                | Wyczyść Szukaj                  |                          |                                 |                           |                    |
|                                                                                                    |                |                                 |                          |                                 |                           |                    |

NIP: należy wpisać numer NIP właściwy dla podmiotu leczniczego

**REGON:** należy wpisać numer *REGON* właściwy dla podmiotu leczniczego

| 🍀 Rejestr podmiotów wykon 🗙 🛛 🚾 SNRL - System Numer | rowa × 🕅 Recepty × 🔮 E-1                                                               | MS-Portal   Składanie w 🗙 🕇 🕂                                                                            |                           |     |   | *** | ø | × |
|-----------------------------------------------------|----------------------------------------------------------------------------------------|----------------------------------------------------------------------------------------------------|---------------------------|-----|---|-----|---|---|
| ( ) I https://snrl.nfz-warszawa.pl/ap-recepty/      |                                                                                        |                                                                                                    | C 🔍 Szukaj                | * 🗈 | ◙ | ÷   | â | ≡ |
|                                                     | System: System Numerowania Recept (SNRL)/Po                                            | ortal personelu [modul rezerwacji] (wersja:                                                              | 2016.08.31.1)             |     |   |     |   |   |
|                                                     | Nanxlowy Fundusz Zdrowia MAZOWIECI<br>Oddział Wojewó<br>w Warszawie                    | KI<br>odzki<br>e                                                                                         |                           |     |   |     |   |   |
|                                                     | Komunikaty Moje dane Wnioski Rece                                                      | pty Współpraca z NFZ Statystyk                                                                           | Administracja System      |     |   |     |   |   |
|                                                     | Osoba personelu:<br>Imię i nazwisko: I<br>Numer prawa wyk. zawodu:                     |                                                                                                    |                           |     |   |     |   |   |
|                                                     | Zmiana da<br>(2) Działalność le<br>Forma organizacyjno-prawna działalności gospodarcze | anych działalności i miejsc<br>acznicza - Dodawanie dzia<br><sup>ej:</sup> Spółka z ograniczona odpowied | talności<br>zialnościa □× |     |   |     |   |   |
|                                                     | Rodzaj wpisów działalności gospodarczej: *                                             | WPIS DO KRAJOWEGO REJESTRU SĄD<br>WPIS DO KRAJOWEGO REJESTRU SĄD                                         | WEGO                      |     |   |     |   |   |
|                                                     | Organ rejestrujący działalność gospodarczą: *                                          | KRAJOWY REJESTR SĄDOWY                                                                                   |                           |     |   |     |   |   |
|                                                     | Nr wpisu do rejestru działalności gospodarczej: *                                      | 00000000                                                                                                 |                           |     |   |     |   |   |
|                                                     | NIP: *<br>REGON: *                                                                     |                                                                                                    |                           |     |   |     |   |   |
|                                                     | * pola wymagane                                                                        | ij Wstecz Zatwierdź                                                                                      |                           |     |   |     |   |   |

Wprowadzone dane należy zatwierdzić: Zatwierdź→

#### UWAGA!!!

W przypadku, gdy osoba uprawniona udziela komercyjnych świadczeń medycznych w więcej niż jednym podmiocie leczniczym należy dodać każdy podmiot leczniczy osobno.

| Komunikaty Moje dane                                             | e Wnioski Recepty \        | Współpraca z NFZ           | Statystyka / | Administracja                | System          |
|------------------------------------------------------------------|----------------------------|----------------------------|--------------|------------------------------|-----------------|
| Osoba personelu:<br>Imię i nazwisko:<br>Numer prawa wyk, zawodu: |                            |                            |              |                              |                 |
| Zmiana dan                                                       | nych działalności          | i miejsc - Pro             | wadzona d    | lziałalność lec              | znicza          |
| Forma działalności                                               | Nazwa/Imię nazwisko<br>NIP | Wpis do<br>rejestru dział. | Forma organ  | n Wpis do<br>rejestru dział. | Typ<br>Operacje |
|                                                                  | REGON                      | leczniczej                 | prawna       | gospodarczej                 | zmian           |

Kolejny podmiot leczniczy dodajemy w sposób analogiczny jak powyżej.

Po uzupełnieniu wszystkich działalności należy przejść dalej: Dalej→

| ł            | Komunikaty Moje da                                               | ne Wnioski Recepty                                             | Współpraca z N                                                                                                    | IFZ Statystyka A                                                                     | dministracja                                                                                                    |              | System                       |
|--------------|------------------------------------------------------------------|----------------------------------------------------------------|----------------------------------------------------------------------------------------------------|--------------------------------------------------------------------------------------|----------------------------------------------------------------------------------------------------|--------------|------------------------------|
| O<br>Ir<br>N | soba personelu:<br>nię i nazwisko:<br>umer prawa wyk. zawodu:    |                                                                |                                                                                                    |                                                                                      |                                                                                                    |              |                              |
|              | Zmiana dan                                                       | ych działalności i                                             | miejsc - Pro                                                                                                    | wadzona dzia                                                                         | łalność le                                                                                                    | czni         | cza                          |
|              | Działalność lecznicza:* D                                        | odaj                                                           |                                                                                                    |                                                                                      |                                                                                                    |              |                              |
|              | Forma działalności                                               | Nazwa/Imię nazwisko<br>NIP<br>REGON                            | Wpis do rejestru<br>dział. leczniczej                                                                                                    | Forma<br>organprawna                                                                 | Wpis do<br>rejestru dział.<br>gospodarczej                                                                                                    | Typ<br>zmian | Operacje                     |
|              | Kod: 98.1<br>Nazwa: INDYWIDUALNA<br>PRAKTYKA LEKARSKA            | Nazwa/Imię nazwisko:<br>NIP: 00<br>REGON: :                    | Rodz.<br>wpisu: WPIS DO<br>REJESTRU<br>PODMIOTÓW<br>WYKONUJACYCH<br>DZIAŁALNOŚĆ<br>LECZNICZĄ - W<br>CZĘŚĆI<br>DOTYCZĄCEJ<br>PRAKTYKI<br>ZAWODOWEJ<br>LEKARZA<br>Organ<br>rej.: Okręgowa<br>Izba Lekarska w<br>Warszawie<br>Nr: 00( | Kod: 0700<br>Nazwa: DZIAŁALNOŚĆ<br>GOSPODARCZA<br>PROWADZONA PRZEZ<br>OSOBĘ FIZYCZNĄ | Rodz.<br>wpisu: WYPIS Z<br>CENTRALNEJ<br>EWIDENCJI I<br>INFORMACJI O<br>DZIAŁALNOŚCI<br>GOSPODARCZEJ<br>Organ<br>rej.: MINISTER<br>GOSPODARKI<br>Nr: BRAK | bez<br>zmian | <u>edvtuj</u><br><u>usuń</u> |
|              | Kod: 20<br>Nazwa: PRZEDSIĘBIORCA<br>(DZIAŁALNOŚĆ<br>GOSPODARCZA) | Nazwa/Imię nazwisko:<br>MED SP. Z O.O.<br>NIP: 52<br>REGON: 14 | Rodz.<br>wpisu: WPIS DO<br>REJESTRU<br>PODMIOTÓW<br>WYKONUJACYCH<br>DZIAŁALNOŚĆ<br>LECZNICZĄ - W<br>CZĘŚCI<br>DOTYCZĄCEJ<br>PODMIOTÓW<br>LECZNICZYCH<br>Organ<br>rej.: Wojewoda<br>Mazowiecki<br>Nr: 00000                         | Kod: 1300<br>Nazwa: SPÓŁKA Z<br>OGRANICZONĄ<br>ODPOWIEDZIALNOŚCIĄ                    | Rodz.<br>wpisu: WPIS DO<br>KRAJOWEGO<br>REJESTRU<br>SADOWEGO<br>Organ<br>rej.: Krajowy<br>Rejestr Sadowy<br>Nr: 0000°                                     | bez<br>zmian | <u>edvtuj</u><br>usuń        |
|              | * pola wymagane                                                  | Anulo                                                          | ıj] ← Wstecz]                                                                                                    |                                                                                      | 1                                                                                                    |              |                              |

W kolejnym etapie aktualizacji danych pojawi się tabela zawierająca informacje o miejscach udzielania świadczeń/przyjmowania wezwań zgłoszonych do wystawiania recept refundowanych w Mazowieckim Oddziale Wojewódzkim Narodowego Funduszu Zdrowia.

Każde miejsce należy edytować poprzez wybór opcji <u>edytuj</u> w kolumnie **Operacje.** 

| Zmiana danych działalności i miejsc - Miejsca udzielania świadczeń /<br>przyjmowania wezwań |                           |                                   |                                                          |                                 |              |                       |  |  |
|---------------------------------------------------------------------------------------------|---------------------------|-----------------------------------|----------------------------------------------------------|---------------------------------|--------------|-----------------------|--|--|
| Działalność                                                                                 | Nazwa miejsca             | VII część<br>kodu<br>resortowego  | Adres miejsca<br>udziel.                                 | Adres miejsca<br>przechowywania | Тур          | Operacje              |  |  |
|                                                                                             | Numer REGON               | VIII część<br>kodu<br>resortowego | swiad./przyjm.<br>wezw.                                  | dok. med.                       | zmian        |                       |  |  |
| Nazwa/Imię nazwisko:<br>NIP: 000000000<br>REGON: :                                          | Nazwa:<br>Numer<br>REGON: | VII: -<br>VIII: -                 | WARSZAWA<br>(GM.WARSZAWA,<br>MAZOWIECKIE)<br>Tel. kont.: |                                 | bez<br>zmian | edytuj<br>usun        |  |  |
| Nazwa/Imię nazwisko:<br>NIP: 0000000000<br>REGON:                                           | Nazwa:<br>Numer<br>REGON: | VII: -<br>VIII: -                 | WARSZAWA<br>(GM.WARSZAWA,<br>MAZOWIECKIE)<br>Tel. kont.: |                                 | bez<br>zmian | edytuj<br><u>usuń</u> |  |  |

Po wybraniu opcji <u>edytuj</u> należy postępować zgodnie z poniższym schematem.

Działalność lecznicza: należy wybrać ze słownika właściwą *formę działalności leczniczej (należy kliknąć na podkreśloną nazwę )* 

| 🍀 Rejestr podmiotów wykon 🗙 🔤 SNRL - System Numerowa 🗙 🚾 Recepty                                          | × 🕸 E-MS-Portal   Składar                                                                | ie w × +                                        |                   |       |     |   |   | ø |
|----------------------------------------------------------------------------------------------------|------------------------------------------------------------------------------------------|-------------------------------------------------|-------------------|-------|-----|---|---|---|
|                                                                                                    |                                                                                          | C C                                             | 🔍 Szukaj          |       | ★ 🗈 | ◙ | + | â |
| System System Rumerowa<br>Operator<br>Narobay Fundasi Zdrovia                                             | nla Recept (SNRL)/Portal personelu (m<br>MAZOWIECKI<br>Oddział Wojewódzki<br>w Warszawie | oduł rezerwacji] (wersja: 2016.08.31.1)         |                   |       |     |   |   |   |
| Komunikaty Moje da<br>Osoba personelu:<br>Imię i nazwsko:<br>Numer praw tyw, zawodu                       | ne Wnioski Recepty Współpra                                                              | ca z NFZ Statystyka Administrac                 | ja System         |       |     |   |   |   |
| (1) Edycja mie                                                                                            | Zmiana danych dział<br>jsca udzielania świadcze<br>miejsc                                | alności i miejsc<br>ń / przyjmowania wezwa<br>a | ń - Dane          |       |     |   |   |   |
| Uzupetnione dane                                                                                          | powinny być zgodne ze stanem w Rejestrze<br>RPWD                                         | Podmiotów Wykonujących Działalność Lecznic<br>L | zą. <u>Otwórz</u> |       |     |   |   |   |
| Dane miejsca                                                                                              |                                                                                          |                                                 |                   |       |     |   |   |   |
| Działaność iecznicza: *                                                                                   | CETEST DETEST                                                                            |                                                 |                   |       |     |   |   |   |
| Namer DECON: *                                                                                            | Słownik działalności                                                                     |                                                 |                   | 8     |     |   |   |   |
| Adros misisca udzielania                                                                                  | Nazwa ~ Zawiera ~ CETE                                                                   | ST DETEST Szukaj Zlicz rekordy                  |                   |       |     |   |   |   |
| Kod pocztowy: *                                                                                           |                                                                                          | Bieżący zakres pozycji: 1 - 10                  |                   |       |     |   |   |   |
| Mieiscowość: *                                                                                            | Lp. Forma działalnoś                                                                     | ci Nazwa/Imię nazwisko                          | NIP R             | REGON |     |   |   |   |
| 15.00.94                                                                                                  | 1. Kod: 98.1<br>Nazwa: INDYWIDUALNA PR                                                   | CETEST DETEST                                   | 00000 14          | FC    |     |   |   |   |
| Uncar **                                                                                                  | 2 Kodi 20                                                                                | MED SP Z O O                                    | E' 14             |       |     |   |   |   |
| Nr Johnur                                                                                                 | Nazwa: PRZEDSIĘBIORCA                                                                    |                                                 |                   |       |     |   |   |   |
| Telefon kontaktowy: *                                                                                     | (DZIAŁALNOŚĆ GOSPODARC                                                                   | ZA)                                             |                   |       |     |   |   |   |
| Adres miejsca przechowy                                                                                   | wania dok (ref. 1fffe528)                                                                |                                                 |                   |       |     |   |   |   |
| Adres miejsca przechowyw<br>dokumentacji medycznej zg<br>adresem miejsca udziel,<br>świad./przyjm. wezw.; | nia<br>odny z 🗸                                                                          |                                                 |                   |       |     |   |   |   |

**Nazwa:** należy zweryfikować czy wprowadzona nazwa miejsca udzielania świadczeń/przyjmowania wezwań jest aktualna.

**Telefon kontaktowy:** należy zweryfikować czy wprowadzony numer telefonu kontaktowego jest aktualny.

Adres miejsca przechowywania dokumentacji medycznej: należy potwierdzić zgodność adresu przechowywania dokumentacji medycznej z adresem miejsca udzielania świadczeń/przyjmowania wezwań.

| ne miejsca                   |                                               |            |
|------------------------------|-----------------------------------------------|------------|
| ristalność lecznicza: *      |                                               |            |
| zialalliose leezilleza.      |                                               | ∎×         |
| azwa: *                      |                                               |            |
| umer REGON: *                |                                               |            |
| lres miejsca udzielania świa | udczeń / przyjmowania wezwań                  |            |
| od pocztowy: *               |                                               |            |
| ejscowość: *                 | WARSZAWA                                      | <b>≣</b> × |
|                              | gm. WARSZAWA, pow. WARSZAWA, woj. MAZOWIECKIE |            |
| ica: **                      |                                               |            |
| domu: *                      |                                               |            |
| lokalu:                      |                                               |            |
| elefon kontaktowy: *         |                                               |            |
| lres miejsca przechowywani   | ia dokumentacii medvoznej                     |            |
| lres miejsca przechowywania  |                                               |            |
| Iresem miejsca udziel.       | z 🛛                                           |            |
| viad./przyjm. wezw.:         |                                               |            |
|                              |                                               |            |

Osoby uprawnione, które w statusie wnioskodawcy wskazały punkt 3 będą musiały uzupełnić pola: VII część kodu resortowego (3 lub 4 cyfry) i VIII część kodu resortowego (4 cyfry).

## Zmiana danych działalności i miejsc (1) Edycja miejsca udzielania świadczeń / przyjmowania wezwań - Dane miejsca

| Uzupełnione dane po            | winny być zgodne ze stanem w Rejestrze Podmiotów Wykonujących I<br>Leczniczą. | Działalność |
|--------------------------------|-------------------------------------------------------------------------------|-------------|
| Dane miejsca                   |                                                                               |             |
| Działalność lecznicza: *       | MED SP. Z O.O.                                                                |             |
| Nazwa: *                       | CENTRUM MEDYCZNE MED                                                          |             |
| Numer REGON: *                 | 1                                                                             |             |
| VII część kodu resortowego: *  | Otwórz RPWDL                                                                  |             |
| VIII część kodu resortowego: * |                                                                               |             |

W tym celu należy skorzystać z Rejestru Podmiotów Wykonujących Działalność Leczniczą: <u>*Otwórz*</u> <u>*RPWDL*</u> i odszukać w księdze rejestrowej podmiotu leczniczego właściwą poradnię

|                                                            | Rejestr Podmiotów Wykonujących Działalność Leczniczą zwany w skrócie RPWDL zawiera informacje o wszystkich<br>podmiotach mających zezwolenie na prowadzenie działalności leczniczej. Prowadzony jest przez właściwy miejscowo |                                         |                          |                   |  |  |  |
|------------------------------------------------------------|----------------------------------------------------------------------------------------------------|-----------------------------------------|--------------------------|-------------------|--|--|--|
| ona główna                                                 |                                                                                                    |                                         |                          |                   |  |  |  |
| Strona główna<br>Zaloguj<br>Zarejestruj                    | Lista k                                                                                                    | zionych ksiąg: 1                        | wyszukiwanie 🛛 Zmień war | unek wyszukiwania |  |  |  |
| Pliki do pobrania                                          | Numer rejestru                                                                                                    | Nazwa                                   | Adres                    | Akge              |  |  |  |
| nformacje o rejestrze<br>Zzęste pytania (FAQ) <del>-</del> | 00000                                                                                                    | Spolka z ograniczoną odpowiedzialnością | C S Warszawa, ul         | Wyświeti Drukuj   |  |  |  |
| (ontakt <del>v</del>                                       | ~                                                                                                    |                                         |                          |                   |  |  |  |

| Rubryka 9. Kod resortowy identyfikujący jednostkę organizacyjnę, w której działa komórka<br>organizacyjna, stanowiący część V systemu resortowych kodów identyfikacyjnych | 01                                |
|----------------------------------------------------------------------------------------------------|-----------------------------------|
| Rubryka 10. Data rozpoczęcia działalności przez komórkę organizacyjną                                                                                                    | 1993-11-10                        |
| Rubryka 11. Okres czasowego zaorzestanie działalności przez komórkę organizacyjną, o<br>którym mowa w art. 34 ust. 1 pkt 2 ustawy                                         | Brak wpisu                        |
| Rubryka 12. Data zakończenia działalności przez komórkę organizacyjną                                                                                                    | Brak wpisu                        |
| Rubryka 13. Liczba łóżek w komórce organizacyjnej                                                                                                    |                                   |
| 1. Liczbałóżek ogółem                                                                                                    | 0                                 |
| <ol><li>Liczba łóżek intensywnej opieki medycznej</li></ol>                                                                                                    | 0                                 |
| 3. Liczba łóżek intensywnego nadzoru kardiologicznego                                                                                                    | 0                                 |
| 4. Liczba łóżek dla noworodków                                                                                                    | 0                                 |
| 5. Liczba inkubatorów                                                                                                    | 0                                 |
| Rubryka 14. Liczba stanowisk dializacyjnych                                                                                                    | 0                                 |
| Rubryka 15. Liczba miejsc pobytu dziennego                                                                                                    | 0                                 |
| Lp. 31 .                                                                                                    |                                   |
| Rubryka 1. Nazwa komórki organizacyjnej                                                                                                    | Poradnia chorób wewnętrznych      |
| Rubryka 2. Adres i numer telefonu komórki organizacyjnej                                                                                                    |                                   |
| 1. Ulice                                                                                                    | Sienkiewicza                      |
| 2. Numer domu                                                                                                    | 12/14                             |
| 3. Numer lokalu                                                                                                    | Brak wpisu                        |
| 4. Kod poczłowy                                                                                                    | 00-015                            |
| 5. Miejscowość                                                                                                    | Warszawa                          |
| 6. Numer telefonu                                                                                                    | Brak wpisu                        |
| Rubryka 3. Adres poczty elektronicznej                                                                                                    | Brak wpisu                        |
| Rubryka 4. Adres strony internetowej                                                                                                    | Brak wpisu                        |
| Rubryka 5. loentyfiketor terytonalny dla jednosiki podziału terytorialnego, w której<br>znajduje się komórka organizacyjna                                                | 1465138                           |
| Rubryka 6. Numer REGON zakładu leczniczego (14-znakowy)                                                                                                    | Erak wpisu                        |
| Rubryka 7. Kod resortowy identyfikujący komórkę organizacyjną stenowiący część VI<br>systemu resortowych kodów identyfikacyjnych                                          | 031                               |
| Rubryka 8. Zakres świadczeń zdrowotnych udzielanych w komórce organizacyjnej                                                                                              |                                   |
| Kod rozortowy charoktaryzujący spocjalność komórki organizacyjnej, atarowiący<br>cześć VIII systemu resortowych kodów identyfikacyjnych                                   | 1000 Poradnia chorób wewnętrznych |
| część VIII systemu resortowych kodów identyfikecyjnych                                                                                                    |                                   |

Po uzupełnieniu wszystkich danych należy zatwierdzić operację: Zatwierdź->

Czynność należy powtórzyć dla wszystkich miejsc udzielania świadczeń/przyjmowania wezwań.

Po uzupełnieniu wszystkich danych należy przejść dalej: Dalej->

Na ekranie pojawi się podsumowanie działalności i miejsc które należy zatwierdzić: Zatwierdź ->

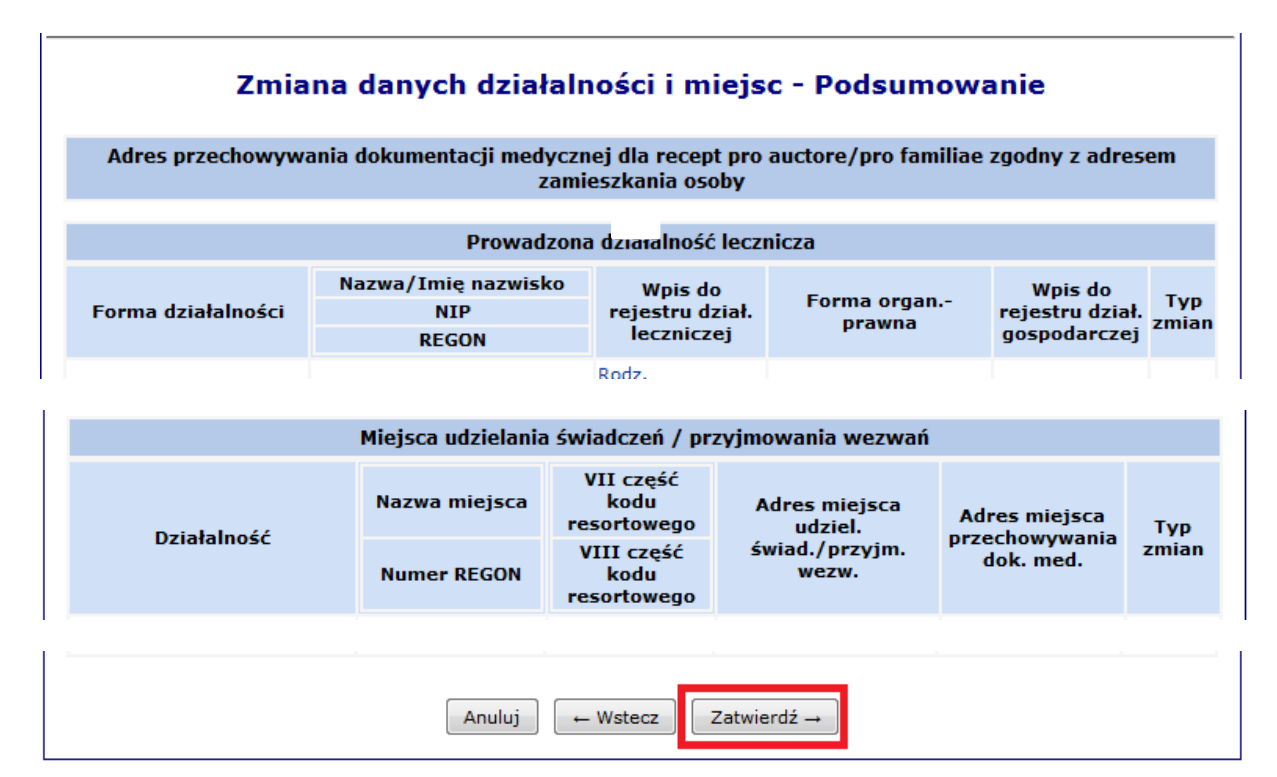

System powróci do listy wniosków.

Przy wniosku o statusie *wprowadzony* należy wybrać operację: *przekaż* → *Zatwierdź*→

# Wnioski

| Ν  | lr v | vniosku 👻 Zawiera    | •                                   |             | Szukaj Zlicz rekordy |                     |                      |                                                                   |
|----|------|----------------------|-------------------------------------|-------------|----------------------|---------------------|----------------------|-------------------------------------------------------------------|
| St | tatı | us: wszystkie        | •                                   |             |                      |                     |                      |                                                                   |
| Т  | /P   | wniosku: wszystkie - | -                                   |             |                      |                     | <b>~</b>             |                                                                   |
|    | >>   | D                    |                                     | Bieżący za  | kres pozycji: :      | 1 - 20              |                      | >>>                                                               |
| L  | р.   | Numer                | Тур                                 | Status      | Data<br>utworzenia   | Data<br>przekazania | Data<br>rozpatrzenia | Operacje                                                          |
|    | 1.   | WA-2016-12-14-11221  | Wniosek o<br>aktualizację<br>danych | wprowadzony | 2016-12-14           | -                   | -                    | podqlad<br><u>dane</u><br>osobowe<br>miejsca<br>przekaż<br>anuluj |

<u>Po zatwierdzeniu wniosku przez operatora oddziału NFZ (status wniosku zmieni się z przekazanego</u> na przyjęty) będzie można pobrać plik z wygenerowanymi numerami recept.

Jeśli wniosek <u>został błędnie wypełniony</u> status wniosku zmieni się na do uzupełnienia i w podglądzie wniosku będzie widoczny powód jego odrzucenia.

|      | Wnioski                      |                                     |                                     |                          |                          |             |              |                                                                                        |
|------|------------------------------|-------------------------------------|-------------------------------------|--------------------------|--------------------------|-------------|--------------|----------------------------------------------------------------------------------------|
| Nr   | wniosku 👻                    | Zawiera                             | •                                   | Sz                       | ukaj Zlicz               | rekordy     |              |                                                                                        |
| Stat | tus: wszy                    | ystkie                              | •                                   |                          |                          |             |              |                                                                                        |
| Тур  | wniosku:                     | wszystkie -                         | -                                   |                          |                          |             | •            |                                                                                        |
|      |                              |                                     | -                                   | Bieżący zakres           | s pozycji: 1 - 2<br>Data | 20<br>Data  | Data         | >>>                                                                                    |
| Lp.  | Nu                           | mer                                 | Тур                                 | Status                   | utworzenia               | przekazania | rozpatrzenia | Operacje                                                                               |
| 1.   | WA-2016-1                    | 12-14-11221                         | Wniosek o<br>aktualizację<br>danych | do uzupełnienia<br>powód | 2016-12-14               | 2016-12-14  | -            | <u>podglad</u><br><u>dane</u><br><u>osobowe</u><br><u>miejsca</u><br>przekaż<br>anuluj |
| Po   | owód                         |                                     |                                     |                          | ×                        |             |              |                                                                                        |
|      | 1. BŁĘDI<br>2. BRAK<br>DZIAŁ | NY NUMER K<br>WSKAZANE<br>ALNOŚCI L | (RS<br>EGO MIEJS(<br>ECZNICZE)      | CA W REJESTRZ            | E                        |             |              |                                                                                        |
|      |                              |                                     |                                     | Zan                      | nknij                    |             |              |                                                                                        |

W takiej sytuacji należy poprawić wskazane nieprawidłowości i ponownie przekazać poprawiony wniosek.

Po weryfikacji poprawności danych przez Fundusz wniosek zmieni status na przyjęty.

| NAZOWIECKI<br>Oddział Wojewódzki<br>w Warszawie                                                                                                    |
|----------------------------------------------------------------------------------------------------|
| Komunikaty Moje dane Wnioski Recepty Współpraca z NFZ Statystyka Administracja System                                                                                                    |
| Witamy w Syste Pakiet onkologiczny > recept<br>(SNRL)/ Upoważnienia e-WUŚ >                                                                                                    |
| System numerowania recept (SNRL)/Portal Personelu został opracowany w oparciu o<br>technologię WEB, przy uwzględnieniu wszelkich sposobów zabezpieczenia dostępu do tego<br>systemu (szyfrowanie komunikacji).<br>Dla świadczeniodawców oraz pracowników medycznych system umożliwia:                                                                                                    |
| o przydzielanie numerów recept;<br>o pobieranie przydzielonych zakresów recept;<br>o blokowanie numerów przydzielonych recept;                                                                                                    |
| Dla pracowników medycznych dostępne jest dodatkowo:                                                                                                    |
| <ul> <li>przeglądanie oraz zmiana danych osobowych;</li> <li>przeglądanie informacji o zatrudnieniu u świadczeniodawcy;</li> <li>przeglądanie oraz zmiana informacji o prowadzonych działalnościach oraz miejscach<br/>udzielania świadczeń/przyjmowania wezwań;</li> <li>wnioskowanie o uzyskanie uprawnienia do pobierania numerów recept;</li> <li>wnioskowanie o dostęp do systemu e-WUŚ;</li> <li>nadawanie uprawnień do systemu DiLO;</li> <li>przeglądanie indywidualnych wskaźników rozpoznawania nowotworów;</li> </ul> |

| Wniosek o aktualizację danych                                         |
|-----------------------------------------------------------------------|
| Wniosek o utrzymanie uprawnienia do pobierania numerów recept         |
| Oświadczenie o rozwiązaniu umowy upoważniającej do wystawiania recept |

We wniosku należy zaznaczyć jakiego rodzaju wnioskodawca chce posiadać uprawnienia do wystawiania recept refundowanych – analogicznie jak we wniosku o aktualizację danych (można zaznaczyć więcej niż jedną opcję).

Po zatwierdzeniu system informuje o utworzeniu nowego wniosku.

Aby przejść do wniosku należy kliknąć: <u>Przejdź do listy wniosków</u> lub skorzystać z menu: *Wnioski -> Pozostałe wnioski.* 

W sytuacji, gdy był już przekazany wniosek o aktualizacje danych i zaktualizowane dane nie uległy zmianie przy wniosku o statusie *wprowadzony* należy wybrać operację: <u>przekaż</u>  $\rightarrow$  Zatwierdź $\rightarrow$ 

Następnie należy skorzystać z opcji: drukuj.

|               | Wnioski                              |                                   |             |                    |                     |                      |                             |
|---------------|--------------------------------------|-----------------------------------|-------------|--------------------|---------------------|----------------------|-----------------------------|
| Nr v<br>Stati | vniosku 🗸 Zawiera<br>us: [ wszystkie | ✓<br>✓                            | Szuka       | j Zlicz reko       | rdy                 |                      |                             |
| тур           | whiosku: wszystkie                   |                                   | Bieżący zak | res pozycji: 1 -   | • 20                |                      |                             |
| Lp.           | Numer                                | Тур                               | Status      | Data<br>utworzenia | Data<br>przekazania | Data<br>rozpatrzenia | Operacje                    |
| 1.            | UU-2016-08-10-00059                  | Wniosek o utrzymanie<br>uprawnień | przekazany  | 2016-08-10         | 2016-08-10          | -                    | podolad<br>drukuj<br>anuluj |
| 2.            | WA-2016-08-10-00823                  | Wniosek o<br>aktualizacie danych  | przyjęty    | 2016-08-10         | 2016-08-10          | 2016-08-10           | podgląd                     |

Wydrukowany i podpisany wniosek o utrzymanie uprawnień należy przesłać do Mazowieckiego Oddziału Wojewódzkiego NFZ <u>(termin ostateczny złożenia wniosku upływa dnia 30 czerwca 2017 roku)</u>. W sytuacji, gdy wniosek nie wpłynie do Oddziału do dnia 30 czerwca 2017 roku uprawnienia do pobierania numerów recept z Systemu Numerowania Recept Lekarskich zostaną automatycznie odebrane.

Po otrzymaniu wniosku przez Oddział i jego zatwierdzeniu po stronie operatora NFZ, wniosek zmieni status na przyjęty.

#### UWAGA !!!

W sytuacji, gdy zmianie uległy dotychczas zdeklarowane do Funduszu miejsca wystawiania recept należy wygenerować i przekazać do Oddziału nowy wniosek o aktualizację danych, wskazując zaistniałe zmiany.

Wniosek generuje się analogicznie jak wskazano powyżej, w zakładce: *Współpraca z NFZ -> Uprawnienia do recept.* 

| NARZOWIECKI<br>Oddział Wojewódzki<br>w Warszawie                                                                                                    |
|----------------------------------------------------------------------------------------------------|
| Komunikaty Moje dane Wnioski Recepty Współpraca z NFZ Statystyka Administracja System                                                                                                    |
| Uprawnienia do recept<br>Witamy w Syste Pakiet onkologiczny > "ecept<br>(SNRL)/ Upoważnienia e-WUŚ >                                                                                                    |
| System numerowania recept (SNRL)/Portal Personelu został opracowany w oparciu o<br>technologię WEB, przy uwzględnieniu wszelkich sposobów zabezpieczenia dostępu do tego<br>systemu (szyfrowanie komunikacji).<br>Dla świadczeniodawców oraz pracowników medycznych system umożliwia:                                                                                                    |
| o przydzielanie numerów recept;<br>o pobieranie przydzielonych zakresów recept;<br>o blokowanie numerów przydzielonych recept;                                                                                                    |
| Dla pracowników medycznych dostępne jest dodatkowo:                                                                                                    |
| <ul> <li>przeglądanie oraz zmiana danych osobowych;</li> <li>przeglądanie informacji o zatrudnieniu u świadczeniodawcy;</li> <li>przeglądanie oraz zmiana informacji o prowadzonych działalnościach oraz miejscach<br/>udzielania świadczeń/przyjmowania wezwań;</li> <li>wnioskowanie o uzyskanie uprawnienia do pobierania numerów recept;</li> <li>wnioskowanie o dostęp do systemu e-WUŚ;</li> <li>nadawanie uprawnień do systemu DiLO;</li> <li>przeglądanie indywidualnych wskaźników rozpoznawania nowotworów;</li> </ul> |

|              | nunikaty Moje dane Wnioski Recepty Współpraca z NFZ Statystyka Administracja System |
|--------------|-------------------------------------------------------------------------------------|
| C<br>It<br>N | a personelu:<br>i nazwisko:<br>er prawa wyk. zawodu:                                |
|              | Wniosek o aktualizację danych                                                       |
|              | Wniosek o utrzymanie uprawnienia do pobierania numerów recept                       |
|              | Oświadczenie o rozwiązaniu umowy upoważniającej do wystawiania recept               |
|              | Uprawnienia do recept                                                               |
|              | ieranie/rezerwacja recept: TAK                                                      |
|              | Status wnioskodawcy                                                                 |

Jeśli system nie pozwala na utworzenie wniosku, wówczas należy sprawdzić w menu *Wnioski->Pozostałe wnioski* czy nie istnieje już wcześniej wprowadzony wniosek, który nie został jeszcze przekazany do NFZ lub przyjęty przez operatora NFZ.

Po uzupełnieniu danych w zakładkach: dane osobowe i/lub miejsca należy przekazać wniosek elektronicznie w operacjach:  $\underline{przekaz} \rightarrow Zatwierdz \rightarrow$ 

<u>Po zatwierdzeniu wniosku przez operatora oddziału NFZ (status wniosku zmieni się z przekazanego</u> na przyjęty) będzie można pobrać plik z wygenerowanymi receptami.